## SDメモリーカードからルート探索をする

- お知らせ
   手順 6 (D-27)でルート探索をする場合、本機に設定している探索条件をもとにルート探索を行うため、パソコン(指定Webサイト:おでかけ旅ガイド)上でのルート探索結果と異なります。
  □ [ルート探索条件の設定をする] F-3
  - 到着予想時刻は走行速度によって異なります。 [』 「平均速度を設定する」 F-2
  - ●おでかけ旅ガイドからダウンロードした位置情報ファイルはSDメモリーカードのDRIVEフォルダ 内に入れてください。SDメモリーカード内に "DRIVE" という名前のフォルダがない場合は、半角で "DRIVE" という名前のフォルダを新規作成し、作成したDRIVEフォルダ内に位置情報ファイルを入 れてください。

SDメモリーカードを挿入していない/SDメモリーカード内に位置情報ファイルがない場合は、手順3 (D-26)でSDメモリーカードを挿入またはSDメモリーカードにルートの書き込みをうながす メッセージが表示されます。SDメモリーカードが挿入されているかを確認/DRIVEフォルダ内に位置情報ファイルがあることを確認してください。

- ●おでかけ旅ガイドから地点を保存したデータは【F SDメモリーカードで地点を探す」C-29をご覧ください。